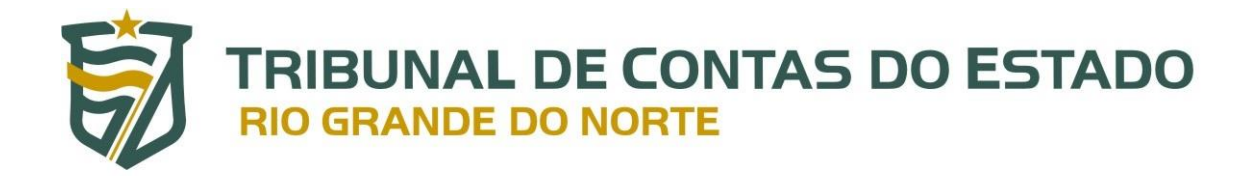

# Sistema Integrado de Auditoria Informatizada – Quadro de Pessoal SIAI-Quadro

Manual do Usuário - Jurisdicionado Versão 1.0

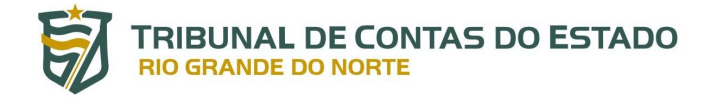

# **SUMÁRIO**

| 1.1 Prazos032. Criação da conta de usuários no Portal do Gestor do03TCE/RN.033 Acesso ao SIAI - Quadro044 Funcionalidades do SIAI - Quadro044.1 Módulo de Consultas054.1.1 Quadro de Cargos.054.1.2 Quadro de Servidores.054.2 Módulo de Cadastro124.2.1 Pré-cadastro (Remessa de Cargos – SIAI DP)124.2.2 Menu de gerenciamento.124.2.3.1 Dados gerais.154.2.3.2 Histórico legislativo.174.2.3.3 Requisitos.204.2.4 Edição do Cargo.214.2.5 Exclusão do Cargo.225 Suporte e Contato.24                                   | 1 Intro | odução      |         |            |        |              |    |        |    |        |      | 03 |
|----------------------------------------------------------------------------------------------------|---------|-------------|---------|------------|--------|--------------|----|--------|----|--------|------|----|
| 2.Criação da conta de usuários no Portal do Gestor doTCE/RN                                                                                                    | 1.1 Pr  | azos        |         |            |        |              |    |        |    |        |      | 03 |
| TCE/RN                                                                                                    | 2.      | Criação     | da      | conta      | de     | usuários     | no | Portal | do | Gestor | do   |    |
| 3 Acesso ao SIAI - Quadro044 Funcionalidades do SIAI - Quadro044.1 Módulo de Consultas054.1 Quadro de Cargos054.1.1 Quadro de Cargos054.1.2 Quadro de Servidores054.2 Módulo de Cadastro124.2.1 Pré-cadastro (Remessa de Cargos – SIAI DP)124.2.2 Menu de gerenciamento124.2.3.1 Dados gerais154.2.3.2 Histórico legislativo174.2.3.3 Requisitos204.2.4 Edição do Cargo214.2.5 Exclusão do Cargo225 Suporte e Contato24                                                                                                   | TCE/R   | N           |         |            |        |              |    |        |    |        |      | 03 |
| 4 Funcionalidades do SIAI - Quadro044.1 Módulo de Consultas054.1.1 Quadro de Cargos054.1.2 Quadro de Servidores054.2 Módulo de Cadastro124.2.1 Pré-cadastro (Remessa de Cargos – SIAI DP)124.2.2 Menu de gerenciamento124.2.3.1 Dados gerais154.2.3.2 Histórico legislativo174.2.3.3 Requisitos204.2.4 Edição do Cargo214.2.5 Exclusão do Cargo225 Suporte e Contato24                                                                                                    | 3 Aces  | sso ao SIAI | - Quac  | dro        |        |              |    |        |    |        |      | 04 |
| 4.1 Módulo de Consultas       05         4.1.1 Quadro de Cargos       05         4.1.2 Quadro de Servidores       05         4.2 Módulo de Cadastro       12         4.2.1 Pré-cadastro (Remessa de Cargos – SIAI DP)       12         4.2.2 Menu de gerenciamento       12         4.2.3.1 Dados gerais       15         4.2.3.2 Histórico legislativo       17         4.2.3.3 Requisitos       20         4.2.4 Edição do Cargo       21         4.2.5 Exclusão do Cargo       22         5 Suporte e Contato       24 | 4 Fund  | cionalidade | es do S | IAI - Quad | dro    |              |    |        |    |        |      | 04 |
| 4.1.1 Quadro de Cargos.       05         4.1.2 Quadro de Servidores.       05         4.2 Módulo de Cadastro.       12         4.2.1 Pré-cadastro (Remessa de Cargos – SIAI DP).       12         4.2.2 Menu de gerenciamento.       12         4.2.3.1 Dados gerais.       15         4.2.3.2 Histórico legislativo.       17         4.2.3.3 Requisitos.       20         4.2.4 Edição do Cargo.       21         4.2.5 Exclusão do Cargo.       22         5 Suporte e Contato.       24                               | 4.1 M   | ódulo de C  | onsult  | as         |        |              |    |        |    |        |      | 05 |
| 4.1.2 Quadro de Servidores.       05         4.2 Módulo de Cadastro.       12         4.2.1 Pré-cadastro (Remessa de Cargos – SIAI DP).       12         4.2.2 Menu de gerenciamento.       12         4.2.3.1 Dados gerais.       15         4.2.3.2 Histórico legislativo.       17         4.2.3.3 Requisitos.       20         4.2.4 Edição do Cargo.       21         4.2.5 Exclusão do Cargo.       22         5 Suporte e Contato.       24                                                                        | 4.1.1   | Quadro de   | Cargo   | s          |        |              |    |        |    |        |      | 05 |
| 4.2 Módulo de Cadastro.       12         4.2.1 Pré-cadastro (Remessa de Cargos – SIAI DP).       12         4.2.2 Menu de gerenciamento.       12         4.2.3.1 Dados gerais.       15         4.2.3.2 Histórico legislativo.       17         4.2.3.3 Requisitos.       20         4.2.4 Edição do Cargo.       21         4.2.5 Exclusão do Cargo.       22         5 Suporte e Contato.       24                                                                                                    | 4.1.2   | Quadro de   | Servid  | ores       |        |              |    |        |    |        |      | 05 |
| 4.2.1 Pré-cadastro (Remessa de Cargos – SIAI DP).       12         4.2.2 Menu de gerenciamento.       12         4.2.3.1 Dados gerais.       15         4.2.3.2 Histórico legislativo.       17         4.2.3.3 Requisitos.       20         4.2.4 Edição do Cargo.       21         4.2.5 Exclusão do Cargo.       22         5 Suporte e Contato.       24                                                                                                    | 4.2 M   | ódulo de C  | adastr  | 0          |        |              |    |        |    |        |      | 12 |
| 4.2.2 Menu de gerenciamento.       12         4.2.3.1 Dados gerais.       15         4.2.3.2 Histórico legislativo.       17         4.2.3.3 Requisitos.       20         4.2.3.4 Atribuições.       20         4.2.4 Edição do Cargo.       21         4.2.5 Exclusão do Cargo.       22         5 Suporte e Contato.       24                                                                                                    | 4.2.1   | Pré-cadasti | ro (Rer | nessa de   | Cargos | s – SIAI DP) |    |        |    |        |      | 12 |
| 4.2.3.1 Dados gerais.       15         4.2.3.2 Histórico legislativo.       17         4.2.3.3 Requisitos.       20         4.2.3.4 Atribuições.       20         4.2.4 Edição do Cargo.       21         4.2.5 Exclusão do Cargo.       22         5 Suporte e Contato.       24                                                                                                    | 4.2.2   | Menu de g   | erenci  | amento     |        |              |    |        |    |        |      | 12 |
| 4.2.3.2 Histórico legislativo.       17         4.2.3.3 Requisitos.       20         4.2.3.4 Atribuições.       20         4.2.4 Edição do Cargo.       21         4.2.5 Exclusão do Cargo.       22         5 Suporte e Contato.       24                                                                                                    | 4.2.3.  | 1 Dados ge  | rais    |            |        |              |    |        |    |        |      | 15 |
| 4.2.3.3 Requisitos                                                                                                    | 4.2.3.  | 2 Histórico | legisla | itivo      |        |              |    |        |    |        |      | 17 |
| 4.2.3.4 Atribuições                                                                                                    | 4.2.3.  | 3 Requisito | s       |            |        |              |    |        |    |        | •••• | 20 |
| 4.2.4 Edição do Cargo                                                                                                    | 4.2.3.4 | 4 Atribuiçõ | es      |            |        |              |    |        |    |        | •••• | 20 |
| 4.2.5 Exclusão do Cargo225 Suporte e Contato24                                                                                                    | 4.2.4   | Edição do C | Cargo   |            |        |              |    |        |    |        |      | 21 |
| 5 Suporte e Contato                                                                                                    | 4.2.5   | Exclusão do | o Cargo | o          |        |              |    |        |    |        |      | 22 |
|                                                                                                    | 5 Sup   | orte e Cont | ato     |            |        |              |    |        |    |        |      | 24 |

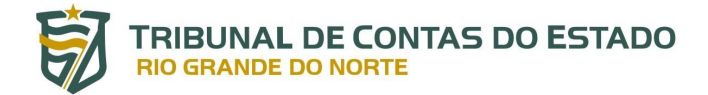

# Sistema Integrado de Auditoria Informatizada – Quadro de Pessoal

## SIAI-Quadro

### 1. INTRODUÇÃO

Buscando atender às necessidades de controle operacional e de gestão de atos de pessoal dos jurisdicionados, o TCE-RN disponibiliza novo recurso do SIAI para envio, recebimento, processamento, manutenção de dados e informações atinentes à estrutura do quadro geral de pessoal dos órgãos sujeitos à jurisdição do Tribunal de Contas do Estado do Rio Grande do Norte.

A implementação do Sistema Integrado de Auditoria Informatizada – Quadro de Pessoal (SIAI-Quadro) está regulamentada pela Resolução nº 026/2020-TCE, de 15 de dezembro de 2020, produzindo efeitos práticos aos jurisdicionados a partir de 1º de janeiro de 2021.

A rotina permitirá que o jurisdicionado faça o gerenciamento dos respectivos cargos, empregos públicos e funções desempenhadas por agentes públicos temporários no âmbito do respectivo quadro, bem como das normas que sobre esses disponham.

O SIAI-Quadro foi desenvolvido com o principal intuito de reunir a completude de informações sobre cargos públicos de provimento efetivo, comissionado ou vitalício e aos empregos públicos. Logo, os campos destinados ao histórico legislativo, requisitos e atribuições, obrigatoriamente, deverão ser informados quando o intuito for remeter informações sobre cargos dessa natureza.

Quanto às funções ou cargos temporários, a prestação de informações atinentes ao histórico legislativo, requisitos e atribuições é facultativa.

### 1.1. Prazos

A remessa inicial, contendo os dados mais recentes do quadro geral de pessoal do órgão, será efetuada até as seguintes datas:

- i. 31 de maio de 2021 Estado do Rio Grande do Norte e Municípios que possuam Regime Próprio de Previdência Social;
- ii. 31 de agosto de 2021 Municípios que não possuam Regime Próprio de Previdência Social com população superior a cinquenta mil habitantes;
- iii. 31 de dezembro de 2021 Municípios que não possuam Regime Próprio de Previdência Social com população de cinquenta mil habitantes ou menos.

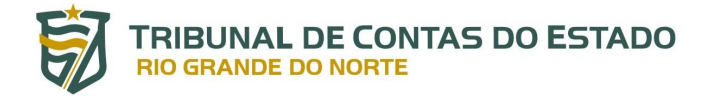

Em consonância com o art. 8º da Resolução nº 026/2020-TCE, na remessa inicial não é necessário o cadastramento de cargos já extintos, que não possuam ocupantes.

Após a remessa inicial, sempre que houver modificação na estrutura do quadro, as informações deverão ser remetidas no prazo de 20 (vinte) dias após a publicação da norma correspondente, nos termos do art. 8º, parágrafo único, da Resolução nº 026/2020-TCE.

### 2. CRIAÇÃO DA CONTA DE USUÁRIOS NO PORTAL DO GESTOR DO TCE-RN

O acesso ao SIAI-QUADRO depende do prévio cadastramento por parte dos usuários no Portal do Gestor em duas etapas:

- Inicialmente, o cadastramento do USUÁRIO GERENCIADOR do ente jurisdicionado, nos termos da Portaria nº 70/2019-GP/TCE, que, além de suas atribuições, cadastra e desabilita outros USUÁRIOS DE SISTEMA e atribui perfis a estes (Link para cadastro: <u>http://www.tce.rn.gov.br/PortalGestor/SolicitacaoCadastro</u>); e
- E por último, o cadastramento por parte do USUÁRIO GERENCIADOR de USUÁRIOS
   DE SISTEMAS que ficarão habilitados a acessar e enviar os dados demandados pelo
   SIAI-Quadro.

### 3. ACESSO AO SIAI-QUADRO

O acesso ao SIAI – Quadro se dá por meio do Portal do Gestor do TCE-RN, mais precisamente através do seguinte *link*: <u>https://portalgestor.tce.rn.gov.br/</u>. Também é possível acessar a área de *Login* do sistema mediante o Portal do TCE-RN (<u>http://www.tce.rn.gov.br/</u>) seguindo os passos abaixo (as setas vermelhas indicam o local em que o usuário deve clicar):

- i. Acessando a aba do Portal do Gestor por meio da página do TCE-RN:
- ii. Após entrar na área do Portal do Gestor, clicar em "Acesso Portal do Gestor":
- iii. Preencha os campos "Usuário" e "Senha" e clique no botão "ENTRAR":
- iv. Após logar no Portal do Getor, clicar no módulo "SIAI PESSOAL", depois em "SIAI-QUADRO";
- v. Agora o usuário deverá estar no ambiente de uso do SIAI-Quadro.

### 4. FUNCIONALIDADES DO SIAI-QUADRO

Após efetuar *login* no sistema o usuário terá acesso à seguintes funcionalidades:

- No canto esquerdo da tela encontra-se o menu com os dois módulos do sistema:
   "Módulo de Consultas" e "Módulo de Cadastro";
- ii. No canto superior direito o usuário deverá visualizar a seguinte figura:
- iii. No canto superior direito o usuário deverá visualizar a seguinte figura:

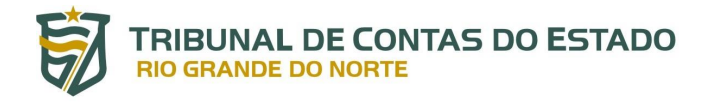

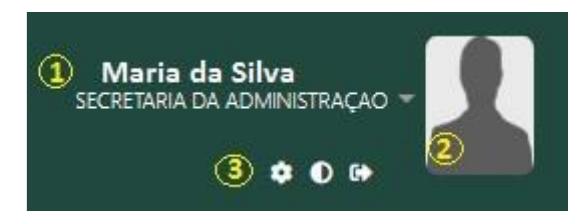

- a) O número 1 identifica o nome completo do usuário credenciado, bem como a unidade jurisdicionada a qual pertence;
- b) O número 2 apresenta a foto do usuário credenciado; e
- c) O número 3 exibe as seguintes opções (da esquerda para a direita): "Editar perfil", "Contraste" e "Sair".

Tendo em vista a integração de dados entre os sistemas de fiscalização de pessoal do TCE-RN, apenas os usuários vinculados a órgãos autorizados a remeter dados ao SIAI-DP terão acesso ao módulo de cadastro do SIAI-Quadro.

Em primeiro lugar, recomenda-se que o usuário credenciado verifique se todos os seus dados pessoais foram corretamente preenchidos, bem como se algum campo está em branco. Para verificar, o Usuário deverá clicar no botão "**Editar perfil**" e, por conseguinte, o sistema o levará para a tela de "**DADOS PESSOAIS**", conforme figuras abaixo:

### 4.1. Módulo de Consultas

O Módulo de Consultas do SIAI-Quadro consiste em uma funcionalidade que permite a visualização de informações relativas à organização do quadro de pessoal da entidade a qual o usuário está vinculado, seja dos dados atinentes à estrutura dos cargos, empregos e funções, seja dos dados funcionais dos seus servidores – ativos ou inativos – e pensionistas, quando em Entes que possuem Regime Próprio de Previdência Social.

### 4.1.1. Quadro de Cargos

Para visualizar as informações relativas aos cargos, empregos e funções cadastradas, o usuário seguir a seguinte sequência:

- i. Clica-se na aba "Módulo de Consultas" e na opção "Quadro de Cargos":
  - Módulo de Consultas
     Quadro de Cargos
     Quadro de Servidores
     Módulo de Cadastro

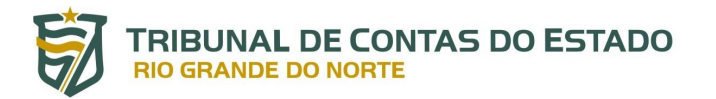

 ii. Após o acesso, ficarão disponíveis as opções de filtro, com os seguintes campos de informação: "ÓRGÃO OU ENTIDADE", "ÁREA DO CARGO", "NATUREZA DO VÍNCULO", "NOME DO CARGO" e "CÓDIGO":

| ORGAO OU ENTIDADE  |   | ÁREA DO CARGO    |   | NATUREZA DO VÍNCULO               |
|--------------------|---|------------------|---|-----------------------------------|
| Selecione um Órgão | • | Selecione o Tipo | • | Selecione a Natureza do Vínculo 🔻 |
| NOME DO CARGO      |   | CÓDIGO           |   |                                   |
|                    |   |                  |   |                                   |

- iii. O usuário poderá consultar apenas os dados do Ente/Poder (e órgãos a eles relacionados) ao qual é vinculado. No caso de consulta geral do Ente/Poder, selecionar, em "ÓRGÃO OU ENTIDADE", a opção "TODOS OS ÓRGÃOS".
- iv. O "RESULTADO DA PESQUISA" estará disponível na parte de baixo da mesma janela, conforme a imagem abaixo:

| 10        | RESULTADOS POR     PÁGINA       | PESQUISA: |                      |          |           |               | Legenda: 🗨 | DOWNLOAD XLS             |
|-----------|---------------------------------|-----------|----------------------|----------|-----------|---------------|------------|--------------------------|
| # ^       | Nome                            | ¢ Código  | ♦ Total de<br>Cargos | Ocupados | 🕴 Saldo 🕴 | Remessa       | Detalhes   | Histórico<br>Legislativo |
| 1         | Médico                          | MDC       | 4000                 | 0        | 4000      | Não se aplica | Q          | <u>4</u>                 |
| 2         | Técnico em Enfermagen           | n TEC-ENF | 4000                 | 6        | 3994      | Não se aplica | Q          | <u>4</u>                 |
| 3         | Enfermeiro                      | ENF-SUP   | 2000                 | 0        | 2000      | Não se aplica | Q          | <u>4</u>                 |
| 4         | Professor Nível I               | P-NI      | 12000                | 466      | 11534     | Não se aplica | Q          | <u>4</u>                 |
| 5         | Professor Nível II              | P-NII     | 150                  | 6        | 144       | Não se aplica | Q          | ন্                       |
| 6         | Professor Nível III             | P-NIII    | 17000                | 10728    | 6272      | Não se aplica | Q          | এঁ                       |
| 7         | Professor Nível IV              | P-NIV     | 2000                 | 2921     | -921      | Não se aplica | Q          | <u>a</u>                 |
| 8         | Professor Nível V               | P-NV      | 300                  | 320      | -20       | Não se aplica | Q          | <u>a</u> î <u>a</u>      |
| 9         | Professor Nível VI              | P-NVI     | 150                  | 48       | 102       | Não se aplica | Q          | <u>4</u>                 |
| 10        | Auxiliar de Saúde               | AUX-SAU   | 6800                 | 0        | 6800      | Não se aplica | Q          | <u>a</u>                 |
| Mostrando | o de 1 até 10   32 registros no | total     |                      |          |           |               | Anterior 1 | 2 3 4 Próximo            |

- a. As opções gerais do resultado da pesquisa dão as seguintes opções ao usuário:
  - i. **RESULTADOS POR PÁGINA**: permite a escolha da quantidade de linhas de resultado visíveis por página;
  - ii. Pesquisa: busca de elementos internos ao conteúdo da tabela de pesquisa;
  - iii. **DOWNLOAD XLS**: opção de baixar o arquivo contendo o resultado da consulta no formato XLS.
- b. As colunas de informações, em um total de nove, são as seguintes:
  - i. "#": número de ordem na tabela de consulta;
  - ii. **Nome**: nomenclatura do cargo, conforme o cadastro;
  - iii. **Código**: código relacionado ao cargo, conforme o cadastro;
  - iv. Total de Cargos: quantidade total das vagas criadas por lei e não extintas;
  - v. **Ocupados**: quantidade de vagas ocupadas conforme as informações obtidas da remessa mais recente do SIAI-DP;

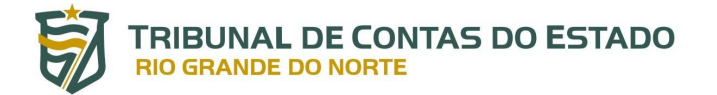

- vi. Saldo: diferença entre o total de vagas criadas por lei e a quantidade de vagas ocupadas. No caso da detecção de mais ocupantes do que vagas, o saldo fica negativo e a linha de consulta é destacada;
- vii. **Remessa**: identifica a remessa mais recente do SIAI-DP utilizada como base de cruzamento de informações com o SIAI-Quadro;
- viii. **Detalhes**: clicando no ícone , é aberto um *pop-up* com as informações gerais do cargo cadastrado, conforme a imagem abaixo:

### **DETALHAMENTO DO CARGO**

| Nome: Auxiliar de Saúde                             | Código: AUX-SAU                                                                                                    |
|-----------------------------------------------------|----------------------------------------------------------------------------------------------------|
| Órgão: SECRETARIA DE ESTADO DA SAÚDE PUBLICA        | Forma Ingresso: Cargo Efetivo                                                                                                    |
| Área da Saúde, Educação ou Segurança: Não informado | Dedicação Exclusiva: Não                                                                                                    |
| Carga Horária: 30 (h)                               | Carga Horária Variavel: Não informado                                                                                                    |
| Cadastrado por: Não informado                       | Data de Criação: 09/12/2020                                                                                                    |
| Requisitos:                                         | Atribuições:                                                                                                    |
| Experiência de 12 meses ou profissionalizante       | Auxiliar no atendimento de saúde conforme<br>orientação médica ou de enfermagem em<br>várias tarefas da área de atendimento<br>hospitalar, ambulatorial e clínica; participar<br>no planejamento do trabalho, de acordo<br>com cada realidade; executar outras tarefas<br>de mesma natureza ou nível de<br>complexidade associado à sua especialidade |

Total de cargos criados por lei: 6800

Total de cargos ocupados: 0

Saldo de cargos: 6800

ix. Histórico Legislativo: clicando no ícone , é aberto um *pop-up* com o histórico das alterações legislativas do cargo, permitindo ainda o acesso à norma informada, em formato PDF (é necessário que a norma esteja cadastrada no sistema Legis):

 $\times$ 

×

### HISTÓRICO LEGISLATIVO

| # | Norma                               | Movimentação        | Vagas | Usuário<br>Alteração | Data<br>Alteração | Publicação |
|---|-------------------------------------|---------------------|-------|----------------------|-------------------|------------|
| 1 | Lei Complementar - Nº 322 -<br>2006 | Criação de<br>Cargo | 2000  |                      | 07/02/2021        | Ļ          |

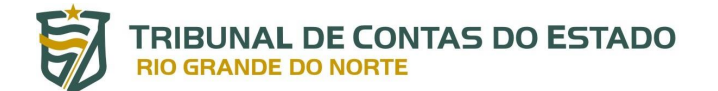

No caso de detecção de número de ocupantes superior ao número de vagas de um cargo, aparecerá, na parte superior da tela de consulta, um alerta sobre a situação:

| ☆ / Consulta de Cargos                                         |  |
|----------------------------------------------------------------|--|
|                                                                |  |
| Este órgão possui 2 cargo(s) com um total de vagas inadequado! |  |

### 4.1.2. Quadro de Servidores

Para efetuar a consulta do quadro de servidores e pensionistas de uma entidade ou órgão jurisdicionado ao TCE-RN, o usuário seguir a seguinte sequência:

i. Clica-se na aba "Módulo de Consultas" e na opção "Quadro de Servidores":

| ~ | Módulo de Consultas    |
|---|------------------------|
|   | • Quadro de Cargos     |
|   | > Quadro de Servidores |
| > | Módulo de Cadastro     |

 ii. A consulta ao quadro de servidores efetuada pelas abas "SERVIDORES", contendo os servidores ativos e inativos (quando em Entes que possuem RPPS) e "PENSIONISTAS", contendo os pensionistas de Entes que possuem RPPS ou pensionistas por Decisão Judicial (pensão alimentícia):

# CONSULTA DE SERVIDORES INTEGRANTES DO QUADRO

| SERVIDORES   | ~ |
|--------------|---|
| PENSIONISTAS | ~ |

Ao clicar em "SERVIDORES", os filtros abaixo ficam disponíveis, conforme a imagem abaixo:

### CONSULTA DE SERVIDORES INTEGRANTES DO QUADRO

| RVIDORES                                |                                         |   |                                |   |
|-----------------------------------------|-----------------------------------------|---|--------------------------------|---|
| -FAÇA SUA PESQUISA                      |                                         |   |                                |   |
| Selecione um Órgão 👻                    | TIPO DE VINCULO<br>Selecione um vínculo | ¥ | CARGO<br>Selecione um Cargo    | ~ |
| SERVIDOR(ES) ADMITIDO(S) NO PERÍODO     | SERVIDOR(ES) ADMITIDO(S) NO PERÍODO     |   | SITUAÇÃO FUNCIONAL             |   |
| Selecione a data de início do intervalo | Selecione a data final do intervalo     |   | Selecione a situação funcional | Ŧ |
|                                         |                                         |   |                                |   |
| CONSULTAR SERVIDOR(A) PELO NOME         | CONSULTAR SERVIDOR(A) PELO CPF          |   |                                |   |

**ÓRGÃO**: lista de órgãos que fazem parte do Ente/Poder ao qual o usuário está vinculado;

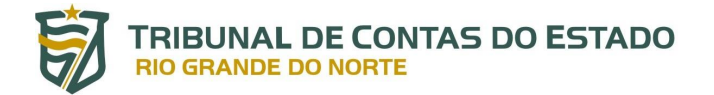

- b. **TIPO DE VÍNCULO**: tipo do vínculo conforme detalhamento exposto no layout de cargos do SIAI-DP e no tópico de Cadastro de Cargo;
- c. CARGO: lista dos cargos vinculados ao jurisdicionado escolhido na opção "ÓRGÃO". No caso de escolha de "TODOS OS ÓRGÃOS", todos os cargos do Ente/Poder ficarão disponíveis para consulta;
- d. **SERVIDORES ADMITIDOS NO PERÍODO**: intervalo de datas para filtrar os servidores de acordo com a data de admissão;
- e. SITUAÇÃO FUNCIONAL: filtro para destacar os servidores de acordo com a situação de atividade ou inatividade (aposentado) no(s) órgão(s) selecionado(s). A situação funcional "INATIVO" listará os servidores do Ente que possuir RPPS;
- f. **CONSULTAR SERVIDOR(A) PELO NOME**: filtro para individualizar busca por servidor, pelo nome;
- g. **CONSULTAR SERVIDOR(A) PELO CPF**: filtro para individualizar busca por servidor, pelo CPF.

| RESULTADO DA PESQUISA                             | 54-        |       |                     |                | DO              | OWNLOAD XLS  |
|---------------------------------------------------|------------|-------|---------------------|----------------|-----------------|--------------|
| 10 V PÁGINA Q                                     |            |       |                     |                | da: 📩 Relatório | 🔍 Detalhes   |
| Nome do Servidor                                  | Nascimento | ¢ CPF | ♦ Cargo ♦           | Afastamentos 🕴 | Relatório 🍦     | Detalhes 🕴   |
| ABEL HENRIQUE RODRIGUES NETO                      | 23/        | 104.  | Professor Nível III | Ł              | ۲               | <del>Q</del> |
| ABEL INACIO DA SILVA                              | 05/        | 555.  | Professor Nível III | Ł              | ۶               | Ð            |
| ABEL PEREIRA BARBOSA                              | 08/        | 916.  | Professor Nível IV  | Ł              | ۶               | Ð            |
| ABEL SILVINO DO MONTE                             | 26/        | 300.  | Professor Nível IV  | Ł              | 卢               | Ð            |
| ABEL SOARES FERREIRA                              | 27/        | 379.  | Professor Nível III | Ł              | ۶               | Ð            |
| ABENAIAS LOPES SAMPAIO                            | 19/        | 423.  | fessor Nível III    | Ł              | ۶               | Ð            |
| ABILENE PAIVA DA COSTA                            | 12/        | 011.  | Professor Nível III | Ł              | 卢               | Ð            |
| ABIMAEL MEDEIROS BEZERRA DA SILVA                 | 13/        | 047.  | Professor Nível III | Ł              | 卢               | Ð            |
| ABINAEL DE BRITO OLIVEIRA                         | 15/        | 950.  | Professor Nível III | Ł              | ۲               | Q            |
| ABNER FLAVIO TEIXEIRA SOARES SOUTO                | 21/        | 055.  | Professor Nível III | ٤              | ۲               | <del>Q</del> |
| Mostrando de 1 até 10   14.495 registros no total |            |       |                     | Anterior 1 2 3 | 4 5 1           | 450 Próximo  |

Após clicar em "BUSCAR", o "RESULTADO DA PESQUISA" é listado da forma abaixo:

Além das opções de personalização de resultados, busca interna, download da listagem em formato XLS e das colunas relativas a "Nome do Servidor", "Nascimento", "CPF" e "Cargo", outras três colunas com dados a serem detalhados em *pop-up* são disponibilizadas:

- a. Afastamentos: ao clicar no ícone  $\checkmark$ , é detalhado o histórico de afastamentos do servidor, de acordo com o layout do SIAI-DP;
- b. **Relatório**: ao clicar no ícone  $\square$ , é aberto um arquivo em formato PDF contendo o detalhamento dos dados do servidor de acordo com o informado no SIAI-DP, conforme a imagem abaixo:

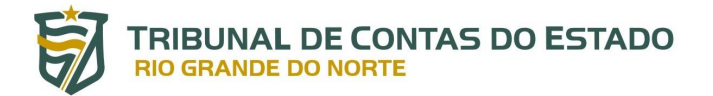

|                      |       | D<br>SECRETARIA DE ESTADO DA | etalhamento de Servidor                    |                          |                      |                      |  |  |
|----------------------|-------|------------------------------|--------------------------------------------|--------------------------|----------------------|----------------------|--|--|
|                      |       |                              | LDOURGRO, DA COLIGIA, D                    |                          | L DO LALLA           |                      |  |  |
| lome:                | ABE   | HENRIQUE RODRIGUES NETO      | CPF:                                       | 104                      | PIS:                 | 204                  |  |  |
| lome do Pai:         | JOA   | MIUS                         | Identidade:                                | 123                      | Banco:               | Banco do Brasil S.A. |  |  |
| ome da mãe:          | MAR   | IA                           | Titulo de eleitor:                         | 0305                     | Agência:             | 002                  |  |  |
| ata de Nascimento:   | 23/   |                              |                                            |                          | Conta:               | 00037                |  |  |
| exo:                 | Maso  | sulino                       |                                            |                          |                      |                      |  |  |
| scolaridade:         |       |                              |                                            |                          |                      |                      |  |  |
| stado Civil:         | Solte | iro(a)                       |                                            |                          |                      |                      |  |  |
| NE:                  | NÃO   |                              |                                            |                          |                      |                      |  |  |
| argo:                | Profe | ssor Nível III               | Regime Jurídico:                           | Celetista                |                      |                      |  |  |
| ata de Admissão:     | 25/   |                              | Dedicação Exclusiva:                       | Dedicação Exclusiva: NÃO |                      |                      |  |  |
| ata de Desligamento: |       |                              | Vinculo:                                   | Efetivo                  |                      |                      |  |  |
| arga Horária:        | 30h   |                              | Lotação:                                   | 1151071200               | 11510712000061-EE. J |                      |  |  |
| atrícula:            | 136   |                              |                                            |                          |                      |                      |  |  |
| Matrícula:           | 136   |                              | Lotação.                                   | 1151071200               | 50001-EE. 3          |                      |  |  |
|                      |       |                              | Ð                                          |                          |                      |                      |  |  |
|                      | c.    | Detalhes: ao clicar no íco   | one 📑 , os me                              | smos d                   | ados apre            | sentados no arg      |  |  |
|                      |       | // // //-                    | ,<br>, , , , , , , , , , , , , , , , , , , |                          |                      | · · ·                |  |  |
|                      |       | em PDF da coluna "Re         | elatório″são exi                           | onstos                   | em pop-l             | <i>in</i> no próprio |  |  |

em PDF da coluna "Relatório" são expostos em *pop-up* no próprio SIAI-Quadro: ×

### **DETALHAMENTO DO SERVIDOR**

| Nome:                | ABEL HEN<br>RODRIGUE | RIQUE<br>ES NETO | CPF:              | 104.                 | Banco:   |           | Banco do Brasil<br>S.A. |  |  |
|----------------------|----------------------|------------------|-------------------|----------------------|----------|-----------|-------------------------|--|--|
| Nome do Pai:         | JOAQUIM              |                  | Identidade:       | 123                  | Agência: |           | 0021                    |  |  |
| Nome da Mãe:         | MARIA                |                  | Título Eleitoral: | 0305                 | Conta:   |           | 00037                   |  |  |
| Sexo:                | Masculino            |                  | PIS:              | 204                  |          |           |                         |  |  |
| Escolaridade:        |                      |                  |                   |                      |          |           |                         |  |  |
| Cargo:               |                      | Professor I      | Nível III         | Regime Jurídico:     |          | Celetista |                         |  |  |
| Data de Admissão:    |                      | 25/              |                   | Dedicação Exclusiva: |          | Não       |                         |  |  |
| Data do Desligamen   | to:                  |                  |                   | Carga Horária: 30    |          |           | 30(h)                   |  |  |
| Carga Horária Variáv | vel:                 | Não inform       | nado (h)          | Lotação:             |          | 115107120 | 000061-EE.              |  |  |
|                      |                      |                  |                   |                      |          |           |                         |  |  |
| Matrícula:           |                      | 136              |                   |                      |          |           |                         |  |  |
| Vínculo:             |                      | Efetivo          |                   |                      |          |           |                         |  |  |

Voltando ao menu inicial da consulta do quadro de servidores, selecionada a opção "PENSIONISTAS", os filtros abaixo ficam disponíveis:

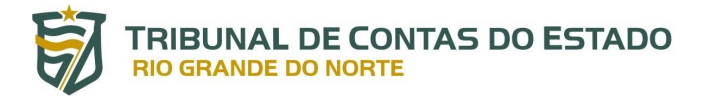

### CONSULTA DE SERVIDORES INTEGRANTES DO QUADRO

| SERVIDORES                      |                               | ×                                    |
|---------------------------------|-------------------------------|--------------------------------------|
| PENSIONISTAS                    |                               | ^                                    |
| PAÇA SUA PESQUISA<br>ÓRGÃO      | TIPO DE PENSÃO                | CONSULTAR PENSIONISTA PELA MATRÍCULA |
| PENSÕES CONCEDIDAS NO PERÍODO   | PENSÕES CONCEDIDAS NO PERÍODO | CONSULTAR PENSIONISTA PELO CPF       |
| CONSULTAR PENSIONISTA PELO NOME | BUSCAR                        |                                      |

- **ÓRGÃO**: lista de órgãos que fazem parte do Ente/Poder ao qual o usuário está vinculado;
- b. **TIPO DE PENSÃO**: filtro para verificar os casos de pensão previdenciária (pensão por morte) ou oriunda de decisão judicial (pensão alimentícia);
- c. **CONSULTAR PENSIONISTA PELA MATRÍCULA**: filtro para individualizar busca por pensionista pela matrícula;
- d. **PENSÕES CONCEDIDAS NO PERÍODO**: intervalo de datas para filtrar os pensionistas de acordo com a data de concessão da pensão;
- e. **CONSULTAR PENSIONISTA PELO CPF**: filtro para individualizar busca por pensionista pelo CPF;
- f. **CONSULTAR PENSIONISTA PELO NOME**: filtro para individualizar busca por pensionista pelo nome.

Selecionada a opção "BUSCAR", o "RESULTADO DA PESQUISA" é listado na forma abaixo:

| PÁGINA     PÁGINA     Q               |            |                |           | nda: 🔀 Detalhes 🤷 |
|---------------------------------------|------------|----------------|-----------|-------------------|
| Nome do Pensionista                   | Nas o      | \$             | Relatório | Detalhes          |
| ANTONIO PEDRO DA SILVA SÁTIRO         | 25/        | 127.           | <u>ل</u>  | Ð                 |
| ARIANA MICHELLI COSTA DE MELO         | 01/        | 008.           | ۲         | Ð                 |
| BENEDITA FERREIRA DE ANDRADE          | 15/        | 057.           | ۲         | Ð                 |
| CARLA GRACIELE RAMALHO DE SOUZA       | 18/        | 066            | ۶         | Q                 |
| CARLOS ANDERSON ORLANDO DE MEDEIROS   | 22/        | 153.           | ۲         | Q                 |
| CATARINA SILVA DE MENEZES             | 23/        | 010            | ۶         | Q                 |
| CICERA SILVA DANTAS                   | 01/        | 877.           | ۲,        | Q                 |
| CINTHIA PINHEIRO ALVES FREIRE         | 01/~ .,    | 700            | ۲.        | Ð                 |
| CLAUDIA DANIELE DUARTE SILVA DE SOUZA | 27/        | 850.           | ۲.        | <b>€</b>          |
| CLAUDIO AGOSTINHO BARROZO NETO        | 08/09/2005 | 700.877.084-77 | L.        | Ð                 |

Além das opções de personalização de resultados, busca interna, download da listagem em formato XLS e das colunas relativas a "Nome do Pensionista", "Nascimento", e "CPF", outras duas colunas com dados a serem detalhados em *pop-up* são disponibilizadas:

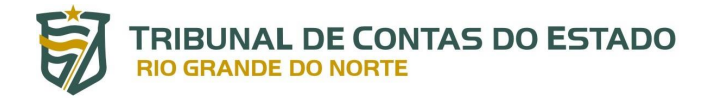

- a. **Relatório**: ao clicar no ícone <sup>D</sup>, é aberto um arquivo em formato PDF contendo o detalhamento dos dados do pensionista de acordo com o informado no SIAI-DP, conforme a imagem abaixo:
- b. **Detalhes**: ao clicar no ícone , os mesmos dados apresentados no arquivo em PDF da coluna "Relatório" são expostos em *pop-up* no próprio SIAI-Quadro:

#### ANTONIO PEDRO CPF: N/D Nome: 127 Banco: DA SILVA SÁTIRO Nome do Pai: GILLIARD Identidade: 0041 Agência: 58 Nome da Mãe: RENATA Título Eleitoral: 0000000000000 Conta: 98 Masculino PIS: Sexo: Escolaridade:

### **DETALHAMENTO DO PENSIONISTA**

### 4.2. Módulo de Cadastro

### 4.2.1. Pré-cadastro (Remessa de Cargos – SIAI-DP)

O SIAI-Quadro tem ampla integração com SIAI-DP, especialmente em relação à vinculação dos cargos, empregos e funções aos seus ocupantes, por meio do código do cargo. Tendo em vista essa situação, no caso de alimentação da relação de cargos por meio da ferramenta "Remessa Cargos (XML)" no SIAI-DP, os dados lá cadastrados serão aproveitados pelo SIAI-Quadro para que neste sistema sejam realizados apenas os ajustes e complementação dos dados.

É importante reforçar que, caso o usuário efetue ajustes no código do cargo por meio do SIAI-Quadro, as devidas atualizações deverão ser feitas nas remessas seguintes do SIAI-DP, nos termos do § 2º do artigo 6º da Resolução nº 026/2020-TCE.

### 4.2.2. Menu de gerenciamento

Para informar quais cargos, empregos públicos e funções temporárias fazem parte do seu quadro de pessoal, o usuário deverá seguir a seguinte sequência:

i. Clicar na aba "Módulo de Cadastro" e na opção "Cadastro de Cargos":

×

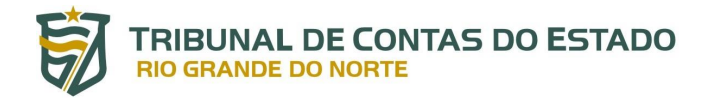

| > | Módulo de Consultas |
|---|---------------------|
| ~ | Módulo de Cadastro  |
|   | Cadastro de Cargos  |

ii. Após clicar em "Cadastro de Cargos", a tela de gerenciamento ficará disponível, conforme a imagem abaixo:

|                                                 | IDADE                          |                  | NOME D   | O CARGO       |          |            |                       |
|-------------------------------------------------|--------------------------------|------------------|----------|---------------|----------|------------|-----------------------|
| PREFEITURA MUNICIPAL DE SÃO GONÇALO DO AMARANTE |                                |                  | - Seleci | ione um Cargo |          | •          |                       |
| DIGO                                            |                                | CADASTRO         |          |               |          |            |                       |
| Selecione u                                     | m Código 👻                     | Selecione o tipo |          | BUSCAR        |          |            |                       |
| iultado da Pes                                  | IESULTADOS POR PESC<br>ÁGINA Q | QUISA:           |          |               |          |            | Legenda: 📝 editar 🍵 e |
| # 🔺                                             | Nome                           | ¢ Cód            | igo 🔶    | Cadastro      | ≑ Extint | o ≑ Válido |                       |
| 1                                               | Auxiliar de Serviços Gerais    | AUX-             | SVG      | Completo      | Não      | Sim        | 2 🗑                   |
| 2                                               | Educador Infantil              | EDU              | INF      | Completo      | Não      | Sim        | 2 🕯                   |
| 3                                               | Nutricionista                  | NU               | JT       | Completo      | Não      | Sim        | 2 🗑                   |
| 4                                               | Assistente Social              | ASS-             | soc      | Completo      | Não      | Sim        | <b>1</b>              |
| -                                               | Enformaira                     | ENF              | -PA      | Completo      | Não      | Sim        | 2 🕯                   |
| 5                                               | chlennello                     |                  |          |               |          |            |                       |

Conforme mencionado anteriormente (tópico 4), as funcionalidades de cadastro e gerenciamento de cargos estão disponíveis apenas aos servidores pertencentes aos órgãos que efetuam remessa de dados ao SIAI-DP.

Os filtros disponíveis são os seguintes:

- a. ÓRGÃO OU ENTIDADE: campo com o órgão o usuário tenha vínculo. Este filtro só estará disponível para seleção nos casos de usuários de órgãos que estejam configurados como órgão central de gerenciamento de quadro de pessoal no SIAI-DP. Atualmente, apenas o Estado do Rio Grande do Norte, mediante a Secretaria de Estado da Administração, possui essa permissão.
- b. **NOME DO CARGO**: filtro para busca e seleção individual de cargos já cadastrados, mediante o nome do cargo;
- c. **CÓDIGO**: filtro para busca e seleção individual de cargos já cadastrados, mediante o código do cargo;
- d. **CADASTRO**: filtro para busca de acordo com a situação do cadastro, se completo ou incompleto.

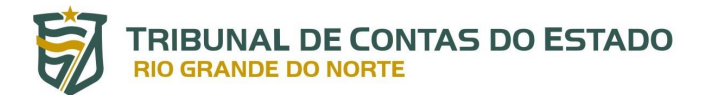

De forma automática, sem a necessidade de seleção do comando "BUSCAR", a lista geral do quadro do órgão cadastrante estará disponível na lista de gerenciamento. A lista possui as seguintes colunas:

- a. "#": número de ordem na tabela de consulta;
- b. **Nome**: nome do cargo cadastrado;
- c. Código: código do cargo cadastrado;
- Cadastro: status de cadastro do cargo, se "Completo" ou "Incompleto". O cadastro do cargo será reconhecido como "Completo" apenas se todos os campos obrigatórios, o histórico legislativo, os requisitos e atribuições do cargo estejam preenchidos;

O cadastro somente será considerado completo se todos os campos obrigatórios forem informados, mesmo quando se tratar de cargos e funções acerca dos quais a prestação de informações seja facultativa.

- e. Extinto: coluna para identificar os cargos extintos (que tiveram todas as vagas extintas e não possuem mais ocupantes) ou em extinção (cujas vagas deixam de existir na medida em que os ocupantes deixam de ocupá-las). Os status possíveis são "Sim" e "Não".
- f. Válido: coluna para identificar se as Unidades de Fiscalização do TCE-RN detectaram algum erro nos dados do cargo e invalidaram o cadastro, determinando a correção dos dados lá informados (para maiores informações sobre a invalidação de cargos, ver o tópico X.X). Os status possíveis são os seguintes:
  - "Sim": para os cargos, com preenchimento completo de seus dados, que não tiveram problema na sua análise ou ainda não foram verificados pelas Unidades de Fiscalização do Tribunal de Contas;
  - "Não": para os cargos, com preenchimento completo de seus dados, em cujos dados foi detectada alguma inconsistência, devidamente apontada pela Unidade de Fiscalização;
  - "- ": para os cargos que não tiveram o preenchimento completo de seus dados.
- g. Ações: campos selecionáveis para editar e excluir o cargo cadastrado.
   Para maiores informações sobre o uso dessas ferramentas, consultar os tópicos 4.2.4 e 4.2.5 deste manual.

No caso de pré-cadastro mediante a Remessa de Cargos do SIAI-DP, para completar o preenchimento das demais informações do cargo, o usuário deve clicar na opção "Editar".

### 4.2.3. Menu de cadastro

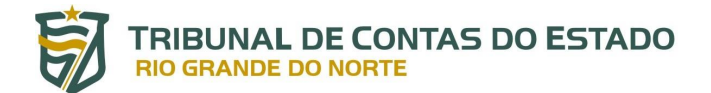

Para efetuar o cadastro de cargo, emprego ou função, deve-se clicar em "**Cadastrar**", no canto superior direito da tela de gerenciamento de cargos, conforme a imagem abaixo:

| CADAST      | O DE CARGO             |                       |                    |   | CADASTRAR |
|-------------|------------------------|-----------------------|--------------------|---|-----------|
| ÓRGÃO OU EN | TIDADE                 |                       | NOME DO CARGO      |   |           |
| PREFEITUR   | RA MUNICIPAL DE SÃO GO | NÇALO DO AMARANTE 🛛 👻 | Selecione um Cargo | v |           |
| CÓDIGO      |                        | CADASTRO              |                    |   |           |
| Selecione   | um Código 👻            | Selecione o tipo      | BUSCAR             |   |           |
|             |                        |                       |                    |   |           |

Feito o acesso, a tela de cadastro é disposta em quatro painéis: "DADOS GERAIS", "HISTÓRICO LEGISLATIVO", "REQUISITOS" e "ATRIBUIÇÕES DO CARGO" e serão explicados de forma pormenorizada nos tópicos abaixo.

### 4.2.3.1. Dados Gerais

O painel "DADOS GERAIS" é de preenchimento obrigatório para todos os cargos, empregos e funções do órgão ou entidade cadastrante, com campos de comunicação direta com o SIAI-DP. Os campos de preenchimento estão dispostos conforme a imagem e detalhamento abaixo:

### **CADASTRO DE CARGO**

| (*) CAMPOS OBRIGATÓRIOS |                        |               |             |                       |    |                  |   |
|-------------------------|------------------------|---------------|-------------|-----------------------|----|------------------|---|
| CÓDIGO *                | NOME DO CARGO *        |               |             | NATUREZA DO VÍNCULO * |    | ÁREA DO CARGO *  |   |
|                         |                        |               |             | Selecione o tipo      | •  | Selecione o tipo | - |
| REGIME JURÍDICO *       |                        |               | ESCOLARIDAD | É *                   |    |                  |   |
| Selecione um Regime .   | Jurídico               | -             | Selecione   | uma Escolaridade 🛛 👻  |    |                  |   |
| CARGA HORÁRIA *         | CARGA HORÁRIA VARIÁVEL | DEDICAÇÃO EXC | LUSIVA *    |                       | ?? |                  |   |
|                         |                        | ⊖Sim ⊖Nã      | 0           |                       |    |                  |   |

 a. CÓDIGO: Deverá ser informado o código do cargo, em conformidade com a codificação que lhe tenha sido atribuída no respectivo sistema de folha de pagamento (Campo de preenchimento obrigatório);

O código é o identificador e vinculador dos dados do cargo com os servidores identificados no SIAI-DP, sendo imprescindível que se informe o código cadastrado no SIAI-Quadro na remessa do SIAI DP do mês seguinte ao cadastro do cargo, nos termos do artigo 6º, § 2º, da Resolução nº 026/2020-TCE.

- NOME DO CARGO: Deverá ser inserido o nome do cargo, emprego público ou função temporária, de acordo com o registrado na respectiva norma sancionadora, contrato ou ato administrativo de regência (campo de preenchimento obrigatório);
- c. **NATUREZA DO VÍNCULO**: Designação do tipo de relação jurídica existente entre a Administração Pública e o agente. Nesse caso, deve-se informar se o vínculo consiste em uma das seguintes hipóteses (campo de preenchimento obrigatório):

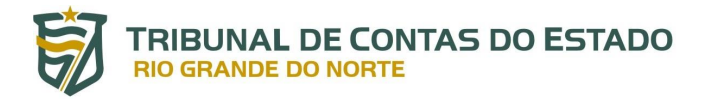

- "CARGO EFETIVO": Cargo, criado e regulamentado por lei, provido mediante prévia aprovação em concurso público, com garantia de estabilidade após aprovação em estágio probatório. Para fins do sistema, pode ser cadastrado como cargo efetivo o cargo do quadro suplementar, isto é, aquele preenchido pelos servidores que ingressaram sem concurso público anteriormente à Constituição Federal de 1988. É obrigatório o preenchimento de todos os painéis para cargos desta natureza;
- "EMPREGO PÚBLICO": Vínculo do servidor com a Administração Pública regido pela Consolidação das Leis Trabalhistas – CLT. Comum em Empresas Públicas e Sociedades de Economia Mista. É obrigatório o preenchimento de todos os painéis para vínculos desta natureza;
- "CARGO COMISSIONADO": Cargo, criado e regulamentado por lei, de livre nomeação e exoneração, destinado ao exercício de funções de chefia, direção e assessoramento. É obrigatório o preenchimento de todos os painéis para cargos desta natureza;
- 4. "MEMBRO DE PODER": Natureza de vínculo destinada aos cargos eletivos para exercício de mandato no Poder Executivo ou Legislativo (Governador de Estado, Deputados Estaduais, Prefeitos e Vereadores), assim como para os cargos ocupados pelos Membros do Poder Judiciário (Juízes e Desembargadores), do Ministério Público (Promotores e Procuradores) e do Tribunal de Contas (Conselheiros, Conselheiros Substitutos e Procuradores de Contas). É obrigatório o preenchimento de todos os painéis para vínculos desta natureza apenas para os cargos de Juiz de Direito, Promotor de Justiça, Conselheiro Substituto e Procurador do Ministério Público junto ao Tribunal de Contas;
- 5. "OUTROS": Opção para todos os outros vínculos que não se enquadrem nas naturezas descritas acima, tendo como exemplos o estágio, a contratação para atender a necessidade temporária de excepcional interesse público, o exercício de mandato como conselheiro tutelar, dentre outros. No caso de "OUTROS", é obrigatório apenas o preenchimento dos campos no painel "DADOS GERAIS".
- d. ÁREA DO CARGO: Neste campo o usuário o deverá informar se o cargo, emprego público ou função estão vinculadas às atividades-fim do serviço público no Poder Executivo: "ASSISTÊNCIA SOCIAL", "EDUCAÇÃO", "SAÚDE" e "SEGURANÇA PÚBLICA". Na hipótese de não se enquadrar em qualquer uma dessas áreas mencionadas ou o vínculo for de outro Poder, deverá ser selecionada a opção "OUTROS" (Campo de preenchimento obrigatório).
- e. **REGIME JURÍDICO**: Escolha do tipo de regime jurídico ao qual o cargo, emprego ou função é submetido, dentre as seguintes opções (Campo de preenchimento obrigatório):
  - 1. "CELETISTA": Vínculo regido pela Consolidação das Leis do Trabalho CLT;
  - "ESPECIAL": Voltado aos vínculos de naturezas diversas, que possuem regência por normas específicas de Direito Administrativo. É voltado principalmente para os casos de estagiários, contratos temporários para exercício excepcional de função pública e conselheiros tutelares;

# TRIBUNAL DE CONTAS DO ESTADO RIO GRANDE DO NORTE

- 3. "ESTATUTÁRIO CIVIL": Vínculo regido por uma lei voltada à regulamentação da relação de trabalho entre o servidor e a Administração Pública, no âmbito Civil;
- "ESTATUTÁRIO MILITAR": Vínculo regido por uma lei voltada à regulamentação da relação de trabalho entre o servidor e a Administração Pública, no âmbito Militar;
- "LOMAN/LOMP": Normas de regência do vínculo entre os Membros da Magistratura (Lei Orgânica da Magistratura Nacional) e do Ministério Público (Lei Orgânica do Ministério Público) e a Administração Pública. Também se submetem a essas leis, os Conselheiros, Conselheiros Substitutos (LOMAN) e os Procuradores de Contas (LOMP).
- f. ESCOLARIDADE: Designação do grau mínimo de escolaridade exigido para desempenho das atividades correspondentes ao cargo, emprego público ou função (Campo de preenchimento obrigatório);
- g. **CARGA HORÁRIA**: Informação da carga horária obrigatória semanal do cargo, emprego público ou função (Campo de preenchimento obrigatório);
- h. **CARGA HORÁRIA VARIÁVEL**: Campo a ser preenchido na hipótese de não haver carga horária semanal fixa, obrigatória para o cargo, emprego ou função temporária.
- DEDICAÇÃO EXCLUSIVA: Deverá ser selecionada a opção "Sim", caso o cargo, emprego público ou função se submeta a regime jurídico que exija dedicação exclusiva. Em caso negativo, o jurisdicionado deverá selecionar "Não" (Campo de preenchimento obrigatório);
- j. NOMENCLATURA ANTERIOR: No caso de extinção de um cargo previamente cadastrado no SIAI-Quadro para a criação de um novo em razão de mudança de nomenclatura, transformação ou agrupamento de cargos, deve ser habilitada o preenchimento dos dados relativos ao código e ao nome do cargo originário, conforme a imagem abaixo:

| NOMENCLATU | NOMENCLATURA ANTERIOR? |  |  |  |  |  |  |
|------------|------------------------|--|--|--|--|--|--|
| CÓDIGO     | NOME DO CARGO          |  |  |  |  |  |  |
|            |                        |  |  |  |  |  |  |
|            |                        |  |  |  |  |  |  |

### 4.2.3.2. Histórico Legislativo

O painel "HISTÓRICO LEGISLATIVO" deve ser preenchido nas hipóteses de cargos e empregos públicos com natureza jurídica definida como "CARGO EFETIVO", "CARGO COMISSIONADO" e "EMPREGO PÚBLICO" nos dados gerais.

O histórico legislativo consiste na prestação de informações sobre as normas que tratam sobre o cargo ou emprego público, especificamente sobre a criação, gerenciamento de vagas e extinção.

Para o adequado cadastro do histórico legislativo, as normas que tratem sobre o cargo a ser incluído ou editado devem estar cadastrados no sistema Legis. No caso de não constar a

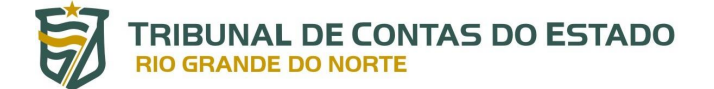

norma correspondente para a alimentação do campo, entre em contato com o gestor ou usuário responsável pelo cadastro no Legis para que o mesmo disponibilize a norma no sistema.

O painel "HISTÓRICO LEGISLATIVO" está disposto conforme a imagem abaixo:

| NORMA (?)            |   |                    | _        |          |           |                         |       |       |
|----------------------|---|--------------------|----------|----------|-----------|-------------------------|-------|-------|
| Selecione a norma    |   | -                  | +        | #        | Norma     | Movimentação            | Vagas | Ações |
| FIPO DE MOVIMENTAÇÃO | ٩ | UANTIDADE DE VAGAS |          |          | Nenhuma r | novimentação adicionada |       |       |
| Selecione o tipo     | • |                    |          |          |           |                         |       |       |
|                      |   |                    |          |          |           |                         |       |       |
|                      |   |                    | TOTAL DE | VAGAS: 0 |           |                         |       |       |

No lado esquerdo do painel constam os campos para o cadastro dos elementos necessários ao histórico legislativo do cargo ou emprego, sendo eles os seguintes:

 a. NORMA: Campo de seleção da norma que cria, altera o número de vagas ou extingue o cargo. As normas disponíveis para seleção são aquelas cadastradas no sistema Legis da entidade ou órgão que possuem relação com o órgão cadastrante, conforme a imagem abaixo:

| NORMA ③                                           |  |
|---------------------------------------------------|--|
| Selecione a norma                                 |  |
| Emenda à Lei Orgânica Municipal - Nº 99992 - 2020 |  |
| Decreto - Nº 88888 - 2020                         |  |
| Lei Orgânica Municipal - Nº Não Informado - 2020  |  |
| Lei Ordinária - Nº 666 - 2020                     |  |
| Lei Ordinária - Nº 1822 - 2020                    |  |
| Lei Ordinária - Nº 1811 - 2020                    |  |

Conforme esclarecido anteriormente, no caso de não constar a norma correspondente para a alimentação do campo, entre em contato com o gestor ou usuário responsável pelo cadastro no Legis para que o mesmo disponibilize a norma no sistema.

- b. TIPO DE MOVIMENTAÇÃO: Consiste na escolha das opções de gerenciamento das vagas referentes ao cargo, estando disponíveis as seguintes:
  - "Criação de Cargo": Trata-se da norma que cria o cargo ou emprego, definindo sua nomenclatura, atribuições e requisitos para assunção. Não é permitida a escolha de outra movimentação no histórico legislativo se não houver nenhuma movimentação relativa à criação de cargo.

No cadastro inicial de cargos criados com normas esparsas, o usuário poderá utilizar a movimentação "Criação de Cargo" com a norma que reestrutura o quadro de pessoal do órgão ou do Plano de Cargos e Carreiras mais recente, desde que nela conste e delimite todas as vagas criadas por lei.

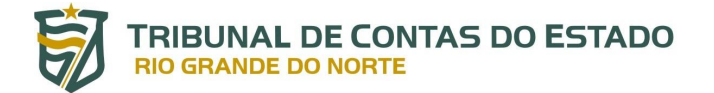

- 2. "Aumento de Cargo": Norma que cria vagas de um cargo existente, aumentando o número geral de vagas.
- 3. "**Redução de Cargo**": Norma que extingue vagas de um cargo existente, reduzindo o número geral de vagas.

Se a norma extingue todas as vagas de um cargo, deve ser escolhida a opção "Extinção de Cargo".

4. "Extinção de Cargo": Norma que extingue o cargo ou emprego, no caso de não haver ocupantes ativos, ou o coloca em quadro de extinção, isto é, quando há ocupantes ativos e cada vaga é extinta na medida em que o servidor deixa de ocupá-la.

A opção "Extinção de Cargo" também deve ser utilizada quando um cargo muda de nomenclatura, sendo necessário um novo cadastro do cargo com o novo nome.

c. QUANTIDADE DE VAGAS: número de vagas a ser relacionado de acordo com a movimentação. Se escolhidas as opções "Criação de Cargo" e "Aumento de Cargo", o saldo de vagas é incrementado. Se escolhida a opção "Redução de Cargo", o saldo de vagas é diminuído.

Se escolhida a opção "Extinção de Cargo", o campo "QUANTIDADE DE VAGAS" é omitido do painel, vide imagem abaixo:

| NORMA 🕐                 |    | _   |
|-------------------------|----|-----|
| Decreto - Nº 88888 - 20 | 20 | × • |
|                         |    |     |
| IIFO DE MOVIMENTAÇÃO    |    |     |

Ao preencher os campos de cadastro do histórico legislativo, o usuário deve clicar

no botão <sup>1</sup>, à direita do campo "NORMA", para finalizar a inclusão das informações referentes à movimentação escolhida:

| Selecione a norma  |  |                     | +           | #                              | Norma                          | Movimentação     | Vagas | Ações |
|--------------------|--|---------------------|-------------|--------------------------------|--------------------------------|------------------|-------|-------|
| PO DE MOVIMENTAÇÃO |  | QUANTIDADE DE VAGAS | _           | 1                              | Lei Ordinária - Nº 1376 - 2013 | Criação de Cargo | 12    | Î     |
| Selecione o tipo 👻 |  |                     | 2           | Lei Ordinária - Nº 1413 - 2014 | Aumento de Cargo               | 8                | Î     |       |
|                    |  |                     |             | 3                              | Lei Ordinária - Nº 1664 - 2018 | Redução de Cargo | 5     | Î     |
|                    |  |                     |             |                                |                                |                  |       |       |
|                    |  |                     | TOTAL DE VA | AGAS: 15                       | i                              |                  |       |       |

No caso de se escolher a movimentação "Extinção de Cargo", a informação do total de vagas é omitida no painel:

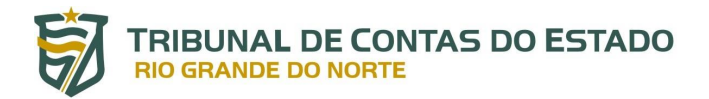

| elecione a norma  |                     | · + | # | Norma                          | Movimentação      | Vagas | Açõe |
|-------------------|---------------------|-----|---|--------------------------------|-------------------|-------|------|
| D DE MOVIMENTAÇÃO | QUANTIDADE DE VAGAS | _   | 1 | Lei Ordinária - Nº 1376 - 2013 | Criação de Cargo  | 12    | Î    |
| lecione o tipo    | ▼                   |     | 2 | Lei Ordinária - Nº 1413 - 2014 | Aumento de Cargo  | 8     | Î    |
|                   |                     |     | 3 | Lei Ordinária - Nº 1664 - 2018 | Redução de Cargo  | 5     | Î    |
|                   |                     |     | 4 | Decreto - Nº 88888 - 2020      | Extinção de Cargo |       | Î    |

Se escolhida a opção de movimentação "Extinção de Cargo" e o cadastro do cargo ou emprego for finalizado mediante o botão "SALVAR", o Histórico Legislativo não poderá ser editado novamente.

### 4.2.3.3. Requisitos

Para cadastramento do cargo ou emprego público, deverão ser informados os respectivos requisitos. Isto é, as exigências necessárias, além do grau de escolaridade mínima, para exercício das atividades.

Neste campo se enquadram requisitos como a área de formação exigida, portar Carteira Nacional de Habilitação e registro no Conselho Profissional competente, por exemplo.

Para preenchimento, basta informar cada requisito, individualmente, e clicar no

botão 📫. À direita, fica a exibição de um resumo dos requisitos já cadastrados, com a opção de exclusão, selecionando o botão 📋.

| Registro no Conselho Profissional | + | # | Requisito                                                                                            | Ações |
|-----------------------------------|---|---|----------------------------------------------------------------------------------------------------|-------|
|                                   |   | 1 | Graduação em Gestão Pública                                                                          | Ť     |
|                                   |   | 2 | Experiência de seis meses na área de Gestão Pública,<br>comprovado mediante declaração do empregador | Î     |

### 4.2.3.4. Atribuições

No campo "ATRIBUIÇÕES DO CARGO", o usuário deverá descrever quais são as atividades e competências que o ocupante do cargo, emprego público ou função deverá desempenhar no âmbito da estrutura administrativa. As atribuições descritas deverão guardar conformidade com as respectivas normas de regência.

| ATRIBUIÇÕES DO CARGO          |  |
|-------------------------------|--|
| Texto genérico de atribuições |  |

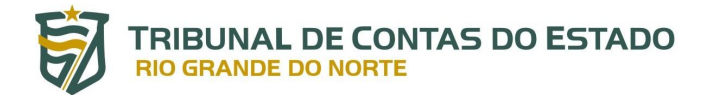

Após preencher os campos necessários ao cadastro do cargo, emprego ou função, o usuário deve clicar em "SALVAR" para finalizar o cadastro.

| DESCRIÇÃO DO REQUISITO        |   |   |                                                                                                    |       |
|-------------------------------|---|---|----------------------------------------------------------------------------------------------------|-------|
|                               | + | # | Requisito                                                                                            | Ações |
|                               |   | 1 | Graduação em Gestão Pública                                                                          | Î     |
|                               |   | 2 | Experiência de seis meses na área de Gestão Pública,<br>comprovado mediante declaração do empregador | Î     |
|                               |   | 3 | Registro no Conselho Profissional                                                                    | Ť     |
|                               |   |   |                                                                                                    |       |
| ATRIBUIÇÕES-                  |   |   |                                                                                                    |       |
| ATRIBUIÇÕES DO CARGO          |   |   |                                                                                                    |       |
| Texto genérico de atribuições |   |   |                                                                                                    |       |
| SALVAR VOLTAR                 |   |   |                                                                                                    |       |

Finalizado o cadastro, aparecerá uma mensagem de confirmação e retorno automático para a tela de gerenciamento:

| > Módulo de Consultas                                              | 🕱 / Cadast                          | ro de Cargo                 |                                  |             |             |          |                    |  |  |  |
|--------------------------------------------------------------------|-------------------------------------|-----------------------------|----------------------------------|-------------|-------------|----------|--------------------|--|--|--|
| <ul> <li>Módulo de Cadastro</li> <li>Cadastro de Cargos</li> </ul> | CADASTRO DE CARGO                   |                             |                                  |             |             |          |                    |  |  |  |
|                                                                    | PREFEITURA<br>cóbigo<br>Selecione u | MUNICIPAL DE S.             | $\checkmark$                     |             |             |          |                    |  |  |  |
|                                                                    | RESULTADO DA PE                     | RESULTADOS POR<br>AGRINA    | Sucesso<br>Cadastro realizado co | im sucesso! |             |          | 🕈 editar 🍵 excluir |  |  |  |
|                                                                    | # *                                 | Nome                        | ¢ Código                         | Cadastro    | 🕴 Extinto 🕴 | Válido 🕴 | Ações              |  |  |  |
|                                                                    | 1                                   | Jiló                        | JILO                             | Completo    | Não         | Sim      | 2                  |  |  |  |
|                                                                    | 2                                   | Auxiliar de Serviços Gerais | AUX-SVG                          | Completo    | Não         | Sim      | 2 Î                |  |  |  |
|                                                                    | 3                                   | Educador Infantil           | EDU-INF                          | Completo    | Não         | Sim      | 2                  |  |  |  |
|                                                                    | 4                                   | Nutricionista               | NUT                              | Completo    | Não         | Sim      | C 🔋                |  |  |  |

No caso de desistência no cadastro ou edição do cargo, também ocorre o retorno à tela de gerenciamento.

### 4.2.4. Edição de cargo

Para editar, acrescentar ou atualizar informações sobre um cargo, emprego ou função pré-cadastrado ou já cadastrado com todos os dados, o usuário, na tela de gerenciamento do cadastro de cargos, deve, na coluna "Ações", clicar no botão "Editar Cargo"

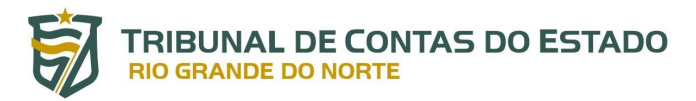

Auxiliar de Serviços Gerais

Educador Infantil

Nutricionista

Assistente Social

2

3

4

| ORGÃO OU ENTIDADE           |                       | NOME DO CARGO      |   |
|-----------------------------|-----------------------|--------------------|---|
| PREFEITURA MUNICIPAL DE SÃO | GONÇALO DO AMARANTE 👻 | Selecione um Cargo | - |
| ÓDIGO                       | CADASTRO              |                    |   |
| Selecione um Código         | ✓ Selecione o tipo    | BUSCAR             |   |
|                             |                       |                    |   |
|                             |                       |                    |   |
|                             | PESQUISA:             |                    |   |
| RESULTADOS POR              |                       |                    |   |

Completo

Completo

Completo

Completo

Não

Não

Não

Não

|   | 5    | Enfermeiro           | ENF-PA            | Completo          | Não           | Sim         | 2           |
|---|------|----------------------|-------------------|-------------------|---------------|-------------|-------------|
|   |      |                      |                   |                   |               |             |             |
|   |      |                      |                   |                   |               |             |             |
|   |      | Após clicar em       | "Editar Cargo", a | a tela de cad     | astro de car  | go detalhad | a no tópico |
| л | лл á | disponibilizada nara |                   | مقام ما من ما الم | ša da infanna |             |             |

AUX-SVG

EDU-INF

NUT

ASS-SOC

4.2.3 é disponibilizada para a correção, inclusão e exclusão de informações, exceto no painel "HISTÓRICO LEGISLATIVO" quando a movimentação "Extinção de Cargo" tiver sido cadastrada anteriormente.

Para efetivar as alterações, o usuário deve clicar em "SALVAR", como descrito no tópico 4.2.3.4.

| > Módulo de Consultas                                                  | \land / Cada      | stro de Cargo               |          |                            |        |          |             |          |                      |
|------------------------------------------------------------------------|-------------------|-----------------------------|----------|----------------------------|--------|----------|-------------|----------|----------------------|
| <ul> <li>✓ Módulo de Cadastro</li> <li>→ Cadastro de Cargos</li> </ul> | CADASTRO DE CARGO |                             |          |                            |        | Cabio    |             | •        | CADASTRAR            |
|                                                                        | RESULTADO DA      | RESULTADOS POR<br>PÁGINA    | Atualiza | Sucesso<br>ção realizada c | om suc | esso!    |             |          | 🗭 editar 🏾 📋 excluir |
|                                                                        | # *               | Nome                        |          | Código                     |        | Cadastro | • Extinto • | Válido 🕴 | Ações                |
|                                                                        | 1                 | Auxiliar de Serviços Gerais |          | AUX-SVG                    |        | Completo | Não         | Sim      | 2 1                  |
|                                                                        | 2                 | Educador Infantil           |          | EDU-INF                    |        | Completo | Não         | Sim      | 2                    |
|                                                                        | 3                 | Nutricionista               |          | NUT                        |        | Completo | Não         | Sim      | 2                    |
|                                                                        | 4                 | Assistente Social           |          | ASS-SOC                    |        | Completo | Não         | Sim      | C 🔋                  |

Finalizada a ação de alteração, aparecerá uma mensagem de confirmação:

No caso alteração de nome de cargo mediante norma específica, recomenda-se o registro da movimentação de "Extinção de Cargo" no cargo de nome anterior e seja efetuado o cadastro de novo cargo, com a nova nomenclatura e codificação.

### 4.2.5. Exclusão de cargo

2 🕯

2 🕯

2

Sim

Sim

Sim

Sim

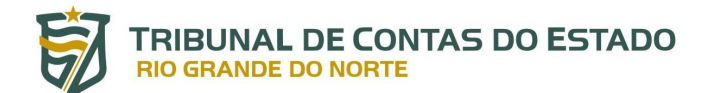

Para excluir um cargo, o usuário, na tela de gerenciamento do cadastro de cargos, deve, na coluna "Ações", clicar no botão "Excluir Cargo" 🔳 .

| ADAST                          | RO DE CARGO                                                                                                    |                  |                                                |             |                                                          |                                                           |                                           |                                                                     |
|--------------------------------|----------------------------------------------------------------------------------------------------|------------------|------------------------------------------------|-------------|----------------------------------------------------------|-----------------------------------------------------------|-------------------------------------------|---------------------------------------------------------------------|
| faça sua peso<br>Órgão ou e    | QUISA<br>ENTIDADE                                                                                                    |                  |                                                | NOME DO CAR | GO                                                       |                                                           |                                           |                                                                     |
| PREFEITU                       | JRA MUNICIPAL DE SÃO GONÇ                                                                                                  | ALO DO AMARANTE  | -                                              | Selecione   | um Cargo                                                 |                                                           | -                                         |                                                                     |
| CÓDIGO                         |                                                                                                    | CADASTRO         |                                                |             |                                                          |                                                           |                                           |                                                                     |
| Selecion                       | e um Código 👻                                                                                                    | Selecione o tipo |                                                | -           | BUSCAR                                                   |                                                           |                                           |                                                                     |
|                                |                                                                                                    |                  |                                                |             |                                                          |                                                           |                                           |                                                                     |
| 10 🗸                           | RESULTADOS POR<br>PÁGINA Q                                                                                                 | PESQUISA:        |                                                |             |                                                          |                                                           | Legenda:                                  | 🔏 editar 🍵 excluir                                                  |
| 10 ~                           | RESULTADOS POR<br>PÁGINA Q.<br>Nome                                                                                        | PESQUISA:        | Código                                         | ¢           | Cadastro                                                 | ♦ Extinto ♦                                               | Legenda:<br>Válido 🔶                      | editar 👕 excluir                                                    |
| 10 ~<br># ^                    | RESULTADOS POR<br>PÁGINA Q<br>Nome<br>Auxiliar de Serviços Gerais                                                          | PESQUISA:        | <b>Código</b><br>AUX-SVG                       | ¢           | <b>Cadastro</b><br>Completo                              | ∳ <b>Extinto</b> ∲<br>Não                                 | Legenda:<br>Válido 🔶<br>Sim               | editar 👕 excluir                                                    |
| 10 ~<br># ^<br>1<br>2          | RESULTADOS POR<br>PÁGINA<br>Nome<br>Auxiliar de Serviços Gerais<br>Educador Infantil                                       | PESQUISA:        | <b>Código</b><br>AUX-SVG<br>EDU-INF            | \$          | Cadastro<br>Completo<br>Completo                         | Extinto       Não                                         | Legenda:<br>Válido 🔶<br>Sim<br>Sim        | C editar excluir                                                    |
| 10 ✓<br>#▲<br>1<br>2<br>3      | RESULTADOS POR<br>PÁGINA<br>Nome<br>Auxiliar de Serviços Gerais<br>Educador Infantil<br>Nutricionista                      | PESQUISA:        | Código<br>AUX-SVG<br>EDU-INF<br>NUT            | ¢           | Cadastro<br>Completo<br>Completo<br>Completo             | Extinto       Não       Não       Não                     | Legenda:<br>Válido •<br>Sim<br>Sim<br>Sim | C editar excluir                                                    |
| 10 ✓<br>#▲<br>1<br>2<br>3<br>4 | RESULTADOS POR<br>PÁGINA<br>Nome<br>Auxiliar de Serviços Gerais<br>Educador Infantil<br>Nutricionista<br>Assistente Social | PESQUISA:        | Código<br>AUX-SVG<br>EDU-INF<br>NUT<br>ASS-SOC | \$          | Cadastro<br>Completo<br>Completo<br>Completo<br>Completo | Extinto       Não       Não       Não       Não       Não | Legenda:<br>Válido                        | C editar excluir<br>Ações<br>C e<br>C e<br>C e<br>C e<br>C e<br>C e |

Clicando em "Excluir Cargo", surge um campo para incluir a justificativa da exclusão do cargo, emprego ou função do sistema. Após preenchimento do campo de justificativa, o usuário deve clicar no botão "Excluir" para finalizar o procedimento.

| A Madula da Panentina                  | ÓRGÃO OU ENTIDADE |                             |                  | NOME DO CARGO      |               |          |       |
|----------------------------------------|-------------------|-----------------------------|------------------|--------------------|---------------|----------|-------|
| y Médule de Codectre                   | PREFEITURA MUN    | NICIPAL DE SÃO GONÇALO      | D DO AMARANTE 👻  | Selecione um Cargo |               |          |       |
| • Modulo de Cadasiro                   | CÓDIGO            |                             | CADASTRO         |                    |               |          |       |
| <ul> <li>Cadastro de Cargos</li> </ul> | Selecione um Có   | digo 👻                      | Selecione o tipo | BUSCAR             | 14            |          |       |
|                                        |                   |                             |                  |                    | ×             |          |       |
|                                        |                   |                             | EXCLUSÃO DI      | CARGO              |               |          |       |
|                                        |                   | JUSTIFICATIVA               |                  |                    |               |          |       |
|                                        | 10 YAGINA         | Erro no cadastro            |                  |                    |               |          |       |
|                                        |                   |                             |                  |                    |               |          |       |
|                                        | # *               |                             |                  |                    | CLUIR Extinto | Válido 🔮 | Ações |
|                                        | 1                 |                             | JILO             | completo           | Não           | Sim      | 2 1   |
|                                        | 2                 | Auxiliar de Serviços Gerais | AUX-SVG          | Completo           | Não           | Sim      | 2 1   |
|                                        | 3                 | Educador Infantil           | EDU-INF          | Completo           | Não           | Sim      | 21    |
|                                        | 4                 | Nutricionista               | NUT              | Completo           | Não           | Sim      | 2 🗑   |
|                                        | 5                 | Assistente Social           | ASS-SOC          | Completo           | Não           | Sim      | 21    |
|                                        | 6                 | Enfermeiro                  | ENF-PA           | Completo           | Nao           | Sim      | C 🕯   |

Finalizada a ação de exclusão, aparecerá uma mensagem de confirmação:

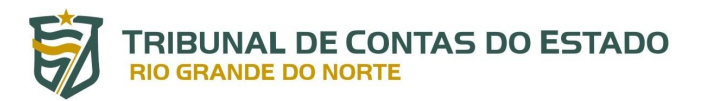

| > Módulo de Consultas | ÓRGÃO OU ENT | IDADE                       |                        | NOME DO CARGO      |           |          |                    |
|-----------------------|--------------|-----------------------------|------------------------|--------------------|-----------|----------|--------------------|
| y modulo de consultas | PREFEITURA   | A MUNICIPAL DE SÃO GONÇALO  | DO AMARANTE 👻          | Selecione um Cargo |           | -        |                    |
| ✓ Modulo de Cadastro  | CÓDIGO       | CÓDIGO CADASTRO             |                        |                    |           |          |                    |
| > Cadastro de Cargos  | Selecione u  | m Código 🔹                  | Selecione o tipo       | BUSCAR             |           |          |                    |
|                       |              |                             | $\checkmark$           |                    |           |          |                    |
|                       | 10 ~         | AGINA                       |                        |                    |           |          | 🕈 editar 🍵 excluir |
|                       |              |                             | Sucesso                | )                  |           |          |                    |
|                       | # *          | Non                         | Solicitação processada | com sucesso        | Extinto 🔶 | Válido 🕴 | Ações              |
|                       | 1            | Auxiliar de Serviços Gerais | AUX-SVG                | Completo           | Não       | Sim      | 2 🗑                |
|                       | 2            | Educador Infantil           | EDU-INF                | Completo           | Não       | Sim      | 2 🕯                |
|                       | 3            | Nutricionista               | NUT                    | Completo           | Não       | Sim      | 2                  |
|                       | 4            | Assistente Social           | ASS-SOC                | Completo           | Não       | Sim      | 2                  |
|                       | 5            | Enfermeiro                  | ENF-PA                 | Completo           | Não       | Sim      | 2                  |
|                       | 6            | Professor do 1º ao 5º ano   | PROF-1/5               | Completo           | Não       | Sim      | 21                 |

Recomenda-se a exclusão apenas nos casos de erro de cadastro, duplicidade no pré-cadastro ou inclusão de subníveis remuneratórios de forma indevida. Quando um cargo já cadastrado no SIAI-Quadro é extinto por norma específica, o procedimento a ser seguido é a edição do cargo e inclusão da movimentação "Extinção de Cargo" no painel "HISTÓRICO LEGISLATIVO".

### 5. SUPORTE E CONTATO

Em caso de problemas relacionados ao acesso ao Portal do Gestor ou ao SIAI-DP, contate a equipe de suporte por meio do telefone (84) 3642-7275 ou pelo endereço de e-mail caj@tce.rn.gov.br.

### **AGRADECEMOS A SUA ATENÇÃO!**